# transphorm

## **Firmware Guide**

### **TDINV3500P100: 3.5kW Inverter Evaluation Board**

#### Getting started with the code

The design files and source code for the TDINV3500P100\_0v1 3.5kW inverter can be found at <u>transphormusa.com/pv35kit</u> and includes the complete project. The following instructions can be used to load and build the project on your computer for inspection or modification of the code. To take maximum advantage of the existing firmware, the TDINV3500P100 firmware is based on an open-source design from Texas Instruments (TI): The HV\_SOLAR\_DC\_AC\_v1.1 Kit and included in the <u>firmware</u> files. Full documentation of the TI kit and firmware is available from TI as part of the controlSUITE package.

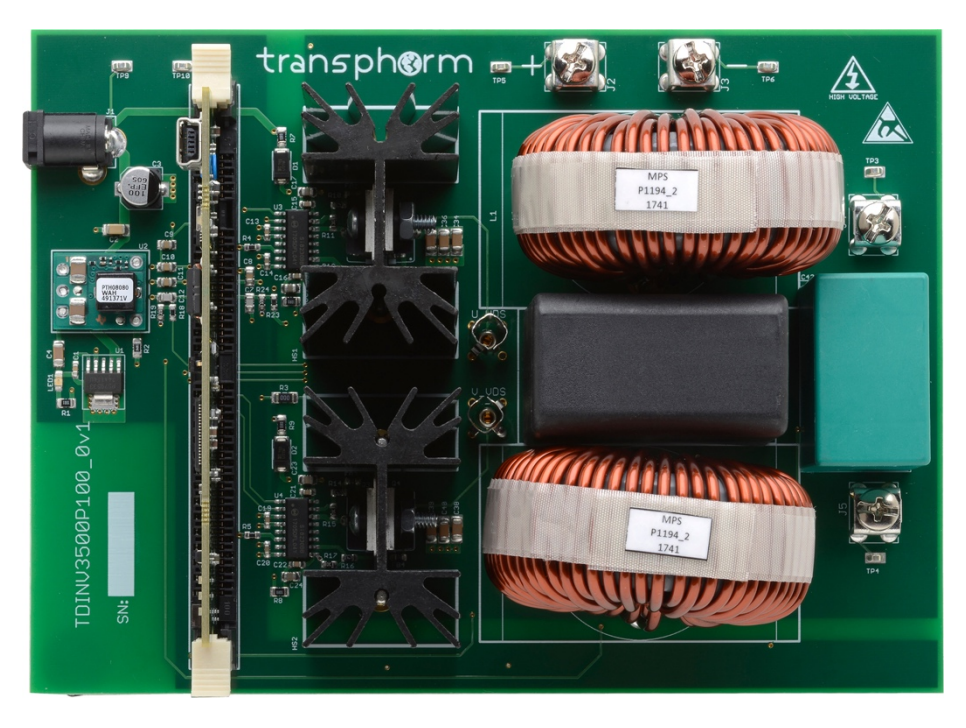

Figure 1. TDINV3500P100\_0v1 3.5kW inverter evaluation board

## **TDINV3500P100 Firmware Guide**

#### Installing Code Composer and controlSUITE

Code Composer Studio v7 is an integrated development environment based on the Eclipse open source framework and is available at processors.wiki.ti.com/index.php/Download\_CCS.

- 1. Install Texas Instruments Code Composer v7.x
- 2. The controlSUITE package is not required to work with the firmware but a great deal of documentation is provided with it; to download, go to ti.com/tool/controlsuite and run the controlSUITE installer, following these steps:

| Setup - controlSUITE                                                                                                    | -  X X Welcome to the controlSUITE Setup Wizard This will install controlSUITE version 3.4.5 on your computer. It is recommended that you close all other applications before continuing. Click Next to continue, or Cancel to exit Setup.                                                                                                    | Setup - controlSUITE – – ×<br>Select Destination Location<br>Where should controlSUITE be installed?<br>Setup will install controlSUITE into the following folder.<br>To continue, click Next. If you would like to select a different folder, click Browse.<br>C:\tu\controlSUITE Browse |
|----------------------------------------------------------------------------------------------------|----------------------------------------------------------------------------------------------------|----------------------------------------------------------------------------------------------------|
|                                                                                                    | Next > Cancel                                                                                                    | At least 5,683.7 MB of free disk space is required.                                                                                                    |
|                                                                                                    | Step 1                                                                                                    | Step 3                                                                                                    |
| Betup - controlSUITE<br>License Agreement<br>Please read the following i                                                                                                    | mportant information before continuing.                                                                                                    | Ready to Install<br>Setup is now ready to begin installing controlSUITE on your computer.                                                                                                    |
| Please read the following L<br>agreement before continui                                                                                                    | license Agreement. You must accept the terms of this<br>ing with the installation.                                                                                                    | Click Install to continue with the installation, or click Back if you want to review or<br>change any settings.                                                                                                    |
| Source and Ob<br>Important - Please of<br>which is legally bindin<br>you accept and agree<br>you will use the Li<br>personally accept, agr<br>(2) you are authorized<br>I accept the agreement<br>I do not accept the agreement | ControlSUITE<br>ject Code Software License Agreement<br>arefully read the following license agreement,<br>rg. After you read it, you will be asked whether<br>to its terms. Do not click "I accept" unless: (1)<br>icensed materials for your own benefit and<br>ree to and intend to be bound by these terms on<br>the and intend to be bound by these terms on<br>eement | Destination location:<br>C:\ti\controlSUITE                                                                                                    |
|                                                                                                    | < Back Next > Cancel                                                                                                    | < Back Install Cancel                                                                                                    |

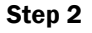

Step 4

3. Once controlSUITE is installed, Code Composer can be set up to work with the TDINV3500P100 source code

#### Setting up Code Composer Studio to work with TDINV3500P100-KIT

- 4. Create a folder to use as a workspace, i.e., C:\transphorm\TDINV3500P100
- 5. Launch Code Composer Studio and select the desired workspace
- 6. Go to Project in the menu and select Import Existing CSS Eclipse Project
  - a. Navigate to the firmware files, then locate TDINV3500P100\_REV\_01
  - b. Click Finish
- 7. Go to Project in the menu and select CLEAN which will perform a full build of the project
  - a. After finishing the build, the files will appear under Project Explorer. The TMS320F28035 will load as the target processor—to verify, click Target Configurations under the View menu item, and then select the SolarHv\_DCAC.ccxml under Projects.

#### Load and run the code

- 8. Make sure jumper switch SW3 is in the down position on the control card to allow communication over the JTAG port. Once the code is written to flash, JP1 should be removed to allow booting from flash.
  - b. Connect a USB cable from the computer to the control card on the TDINV3500P100 inverter board (CN2)
  - c. Connect 12Vcc power adaptor to the inverter (J1)
- 9. After completion of the build, click the Debug button, located on the top-left side of screen. The IDE will now automatically connect to the target, load the output file into the device and change to the Debug perspective
- 10. Run the code by pressing the RUN button in the Debug tab

#### Working with the code

The Open-Loop build option is the only option currently proven and supported with this board. The alternate build options in the TI code (Closed Loop without PLL and Closed Loop with PLL) should be compatible with this board, but have not been verified.

The original code is named HV\_SOLAR\_DC\_AC\_v1.1, and can be imported from: \controlSUITE\development\_kits\HV\_SOLAR\_DC\_AC\_v1.1\SolarHv\_DCAC\_PiccoloB\_Rev\_02.

#### Changing the switching frequency

The #define statements in SolarHv\_DCAC-Settings.h are used to set the switching frequency. Three switching frequencies are provided, between 50kHz and 200kHz. There are four frequency-dependent parameters that need to be adjusted: the period, the decimation count, the sample time, and the amplitude control. Other frequencies can be generated following the same model. The decimation count is used to keep the loop update rate at 20kHz, regardless of switching frequency. The update rate can also be changed using the same parameters, but be careful to ensure that all computations can be completed in the time desired.

## **TDINV3500P100 Firmware Guide**

| 32//#define TRANSPHORM_SWITCHING_FREQUENCY_50KHZ 1 // 50kHz switching frequency<br>33 #define TRANSPHORM_SWITCHING_FREQUENCY_100KHZ 1 // 100kHz switching frequency<br>34 //#define TRANSPHORM_SWITCHING_FREQUENCY_200KHZ 1 // 200kHz switching frequency<br>35<br>36 /* Parameters specific to switching frequency */ |                                                                          |  |  |  |  |  |
|----------------------------------------------------------------------------------------------------|--------------------------------------------------------------------------|--|--|--|--|--|
| 37 #if TRANSPHORM SWITCHING FREQUENCY 50KHZ                                                                                                    |                                                                          |  |  |  |  |  |
| 38 #define TRANSPHORM PWM PRD                                                                                                    | 1200                                                                     |  |  |  |  |  |
| 39 #define TRANSPHORM LOOP DECIMATION COUNT                                                                                                    | 2.5 // Perform ADC conversions and run control loop every 50/2.5 = 20kHz |  |  |  |  |  |
| 40 #define TRANSPHORM_SAMPLE_TIME                                                                                                    | (0.00002 * TRANSPHORM LOOP DECIMATION COUNT) // 20e-6 * 2.5              |  |  |  |  |  |
| 41 #define TRANSPHORM_SIN_AMP                                                                                                    | 0.156                                                                    |  |  |  |  |  |
| 42 #elif TRANSPHORM_SWITCHING_FREQUENCY_100KHZ                                                                                                    |                                                                          |  |  |  |  |  |
| 43 #define TRANSPHORM_PWM_PRD                                                                                                    | 600                                                                      |  |  |  |  |  |
| 44 #define TRANSPHORM_LOOP_DECIMATION_COUNT                                                                                                    | 5 // Perform ADC conversions and run control loop every 100/5 = 20kHz    |  |  |  |  |  |
| 45 #define TRANSPHORM_SAMPLE_TIME                                                                                                    | (0.00001 * TRANSPHORM_LOOP_DECIMATION_COUNT) // 10e-6 * 5                |  |  |  |  |  |
| 46 #define TRANSPHORM_SIN_AMP                                                                                                    | 0.078                                                                    |  |  |  |  |  |
| 47 #elif TRANSPHORM_SWITCHING_FREQUENCY_200KHZ                                                                                                    |                                                                          |  |  |  |  |  |
| 48 #define TRANSPHORM_PWM_PRD                                                                                                    | 300                                                                      |  |  |  |  |  |
| 49 #define TRANSPHORM_LOOP_DECIMATION_COUNT                                                                                                    | 10 // Perform ADC conversions and run control loop every 200/10 = 20kHz  |  |  |  |  |  |
| 50 #define TRANSPHORM_SAMPLE_TIME                                                                                                    | (0.000005 * TRANSPHORM_LOOP_DECIMATION_COUNT) // 5e-6 * 10               |  |  |  |  |  |
| 51 #define TRANSPHORM_SIN_AMP                                                                                                    | 0.039                                                                    |  |  |  |  |  |
| 52 #endif                                                                                                    |                                                                          |  |  |  |  |  |

#### Changing the output frequency

For open-loop operation, the output frequency is controlled by parameter dwPLL\_Trace\_Freq. in SolarHv\_DCAC-main.c allow simple selection of 50Hz or 60Hz.

916 917 /\* Uncomment one value below for dwPll\_Trace\_Freq depending on desired grid frequency \*/ 918 dwPll\_Trace\_Freq = \_IQ20(376.9911); //60Hz 919 //dwPll\_Trace\_Freq = \_IQ20(314.1593); //50Hz 920

#### **Protection features**

#### **Under-voltage lockout**

The TDINV3500P100 evaluation board supports an under-voltage lockout feature. Be sure the feature is enabled if used. The board will blink red (LED LD2) on the control card in the event the board is in under-voltage and the output will be held off. When the under-voltage threshold is crossed, the output will be on and LED LD2 will be steady. The hysteresis value applies to the under-voltage trip threshold.

| 10 #define UNDER_VOLTAGE_ENABLE          | 0   | <pre>// set to 1 to enable the under voltage lock out feature</pre> |
|------------------------------------------|-----|---------------------------------------------------------------------|
| <pre>11 #define UNDER_VOLTAGE_TRIP</pre> | 20  | <pre>// set the minimum voltage to begin operation</pre>            |
| 12 #define HYSTERESIS_SET                | 5   | // set the amount of hysteresis for the under voltage function      |
| 13 #define OVER_VOLTAGE_TRIP             | 750 | <pre>// set the over voltage limit here</pre>                       |

#### Over-voltage shutdown

The over-voltage feature is always enabled so be sure the overvoltage trip level is set high enough. In this example, the overvoltage threshold is 750V. In the event of an over-voltage event both red LEDs on the control card will blink in unison. The board must be powered down to recover from this type of event.

| 11 #define UNDER_VOLTAGE_TRIP | 20  | <pre>// set the minimum voltage to begin operation</pre>                  |
|-------------------------------|-----|---------------------------------------------------------------------------|
| 12 #define HYSTERESIS_SET     | 5   | <pre>// set the amount of hysteresis for the under voltage function</pre> |
| 13 #define OVER_VOLTAGE_TRIP  | 750 | <pre>// set the over voltage limit here</pre>                             |

#### **Current limit shutdown**

The TDINV3500P100 evaluation board supports user-defined current limit thresholds in both the positive- and negative-going directions. The current limits are peak and in amps. In this example limits are set at 6.3A in both the positive- and negative-going directions. In most cases these trip points would be set to the same value. In an over-current event both red LEDs on the control card will blink in unison. The board must be powered down to recover from this type of event.

| 14                        |   |                                                                |
|---------------------------|---|----------------------------------------------------------------|
| 15 #define COMPARATOR_MAX | 9 | <pre>// set the DAC value for the high side trip in amps</pre> |
| 16 #define COMPARATOR_MIN | 9 | <pre>// set the DAC value for the low side trip in amps</pre>  |
| 17                        |   |                                                                |